#### Seria Instant Wireless ®

# **Bridge Wireless-B**

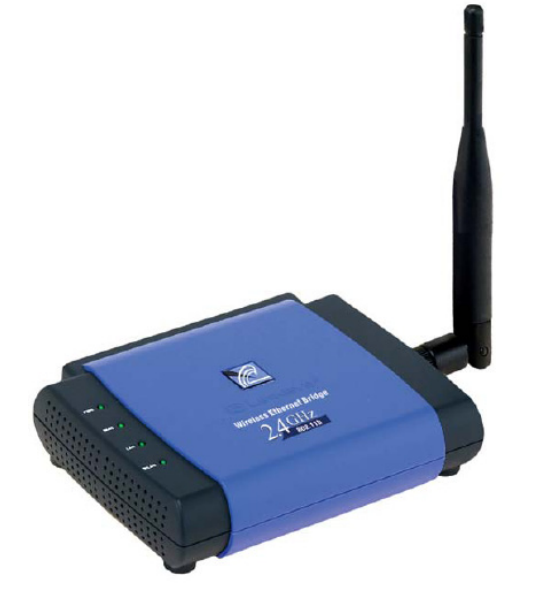

# Zawartość zestawu:

- Bridge WET11 wraz z odłączaną anteną (1)
- Zasilacz sieciowy. (2)
- Kabel sieciowy Kat. 5 (3)
- CD-Rom instalacyjny z instrukcją obsługi. (4)
- Karta rejestracyjna

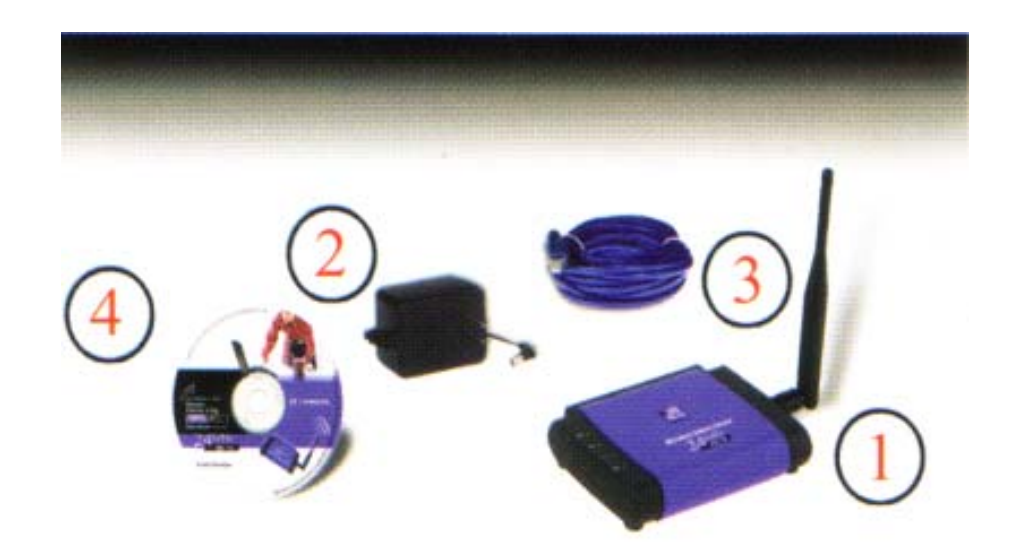

#### Jak zainstalować urządzenie WET11

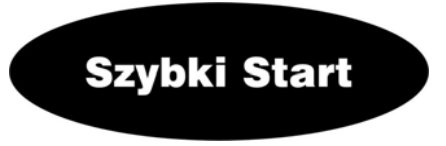

### 

Niniejsza instrukcja "Szybki start", pomaga zainstalować urządzenie w sposób szybki i łatwy. Aby dowiedzieć się szczegółów prosimy odnieść się do instrukcji obsługi (w jęz. Angielskim).

# Krok 1: Podłączanie urządzenia

a. Podłącz kabel sieciowy Etherntowy do gniazda RJ-45 na tylnym panelu urządzenia.

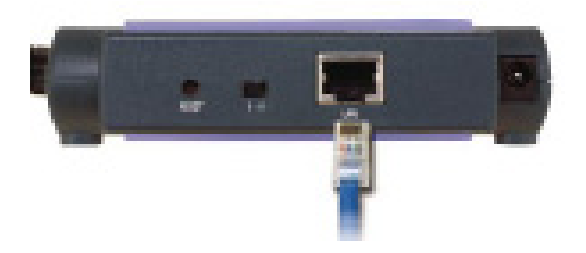

- b. Przełącznik X-II pozwala na wybór pomiędzy dwoma ustawieniami. Wybierz pozycję X jeżeli podłączasz urządzenie jako kartę sieciową lub inne urządzenie sieciowe. Ustawienie II należy wybrać gdy WETa podłączamy do huba lub switcha.
- c. Drugi koniec kabla sieciowego podłącz do karty sieciowej w komputerze, którego chcesz użyć do skonfigurowania urządzenia.

d. Podłącz zasilacz sieciowy znajdujacy się w zestawie do gniazda na tylnym panelu urządzenia. Włóż wtyczkę zasilacza do gniazdka sieciowego.

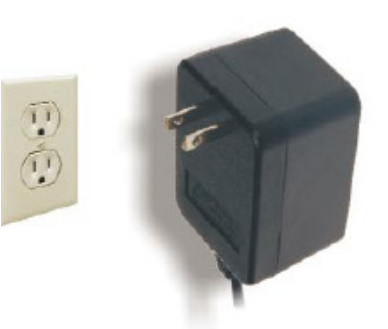

- e. Przejdź do następnego punktu innstalacji "Krok 2:Konfigurowanie urządzenia WET11".
- f. Po zakończeniu konfiguracji odłącz ethernetowy kabel sieciowy od komputera i podłącz do urządzenia sieciowego, które chcesz wykorzystać w swojej sieci bezprzewodowej.

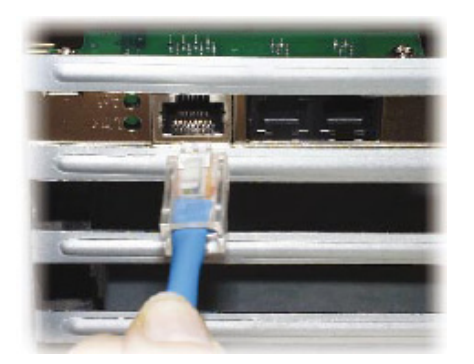

# Krok 2: Konfigurowanie urządzenia WET11

Program instalacyjny przeprowadzi cię "krok po kroku" przez konfigurację wszystkich niezbędnych ustawień urządzenia.

- A. Włóż płytę instalacyjną do napędu CD-Rom. Program instalacyjny powinien uruchomić się automatycznie, wyświetlając ekran powitalny *Welcome*. Jeżeli nie, prosimy kliknąć przycisk **Start** i wybrać opcję **Uruchom** (Run). W wyświetlonym polu wpisać **D:\setup.exe** (jeżeli D jest literą Twojego napędu CD-Rom).
- **B.** Aby skonfigurować urządzenie nasiśnij przysisk **setup**.

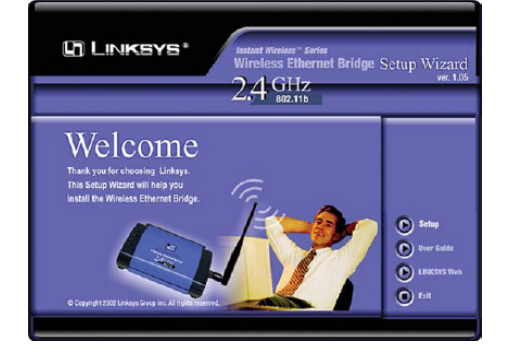

C. Ekran ten pokazuje dwa sposoby skonfigurowania WETa za pomocą programu instalacyjnego. Kliknij przcisk Next.

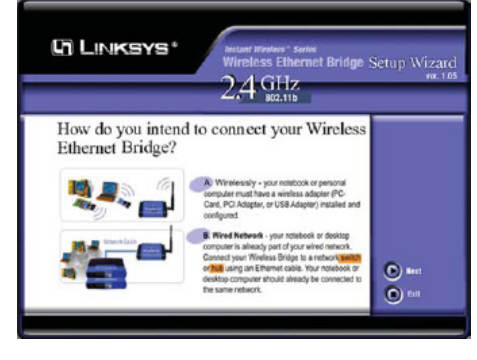

D. Nastepny ekran pokaże listę mostów (Bridge) w Twojej sieci, wraz z informacjami o stanie każdego z nich. Jeżeli w sieci pracuje jeden most (Bridge), zostanie wyświetlone tylko jedno urządzenie. Jeżeli w sieci jest więcej mostów (Bridge) wybierz to które obecnie instalujesz, przez klikniecie nazwy na liście. Kliknij przycisk Yes.

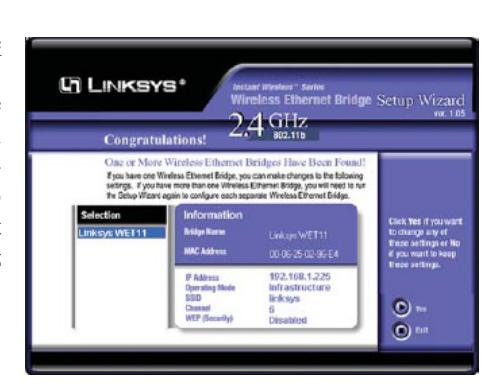

 $2.4 \, \text{GHz}$ 

LINKSYS\*

Bridge Name

- E. W tym miejscu wybieramy jeden z trybów pracy sieci bezprzewodowej. Wybierz Infrastructure Mode jeśli w sieci do komunikacji jest wykorzystywany punkt dostępowy. Wybierz Ad-Hoc Mode jeżeli chcesz bezpośrednio połączyć bezprzewodowo kilka komputerów w sieci. Kliknij przycisk Next.
- F. Zostanie wyświetlony ekran ustawień podstawowych (Basic Settings).Wprowadź SSID Twojej sieci bezprzewodowej, oraz Kanał (Channel), na którym będzie transmitowany sygnał. Wpisz unikalną Nazwę urządzenia (Bridge Name) dla WETa. Kliknij przycisk Next.

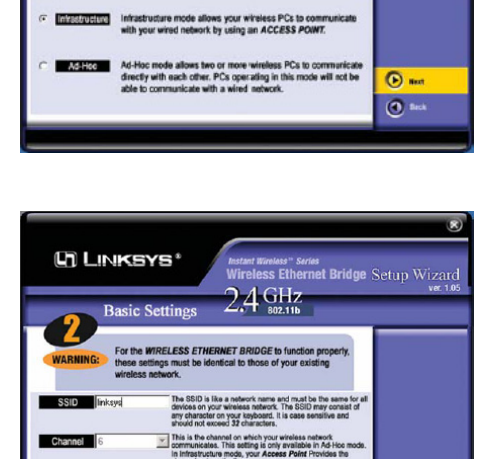

ss Ethernet Bridge Setup Wizar

Next

() Next

( Back

 $2.4\,\mathrm{GHz}$ 

manually configure your IP s

nligured to match those of your existi hese settings will be provided illy if you have a DHCP server on you

G. Zostanie wyświetlone okno ustawień IP (IP Settings). Jeżeli Twoja sieć wykorzystuje serwer DHCP zaznacz: Automatycznie uzyskaj adres IP (Automatically obtain an IP address (DHCP)). Kliknij Next aby przejść do punktu H.

> Jeżeli Twoja sieć nie wykorzystuje serwera DHCP, zaznacz pole przy opcji: Ustaw adres IP

ręcznie (Set IP configuration manually), wprowadź adres IP (IP adress), maskę (IP Mask) i bramę (Gateway) odpowiednią dla Twojej sieci. Musisz wpisać adres IP. Jeżeli nie masz pewności co do maski i bramy, powinieneś zostawić te pola niewypełnione. Kliknij przycisk Next aby przejść do punktu H.

Gateway 192.168.1.

C LINKSYS\*

H. W oknie ustawienia zabezpieczeń (Security Setting), ustawiamy klucz szyfrowania WEP dla Twojej sieci bezprzewodowej. Wybierz jedną z opcji: Disabled (szyfrowanie wyłączone), 64-bit WEP lub 128-bit WEP. Wpisz słowo na podstawie którego zostanie wygenerowany klucz WEP (passphrase). Słowo to (uwzględniając wielkie litery) nie powinno zawierać wiecej niż

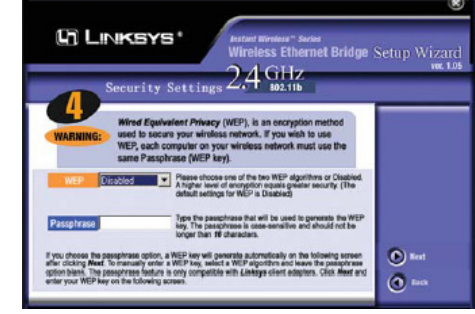

nie powinno zawierać więcej niż 16 znaków alfanumerycznych .

I. Teraz możemy przejrzeć nasze ustawienia. Jeżeli są one poprawne należy kliknąć przycisk Yes aby je zapisać, lub jeżli są błędne kliknąć Back aby dokonać zmian.

| LINKSYS* Automatic Solid<br>Wireless Ethornet Bridge Schup Wizard<br>2,4 GHz<br>Confirm NEW Settings |                                            |                                              |                                                 |                                        |
|----------------------------------------------------------------------------------------------------|--------------------------------------------|----------------------------------------------|-------------------------------------------------|----------------------------------------|
|                                                                                                    |                                            |                                              |                                                 |                                        |
| Bridge Harne<br>IP Address<br>Operating Mode                                                         | Linkaya WETTI<br>0.0.0.0<br>Inisaalautikan | Bridge Marre<br>IP Address<br>Operating Mode | Linkays WET11<br>152,168,1,225<br>Inhastructure | Would yes like to<br>sain the changes? |
| SSID<br>Cosmail<br>WEP (Security)                                                                    | testlab<br>6<br>Disabled                   | SSID<br>Channel<br>WEP (Secarity)            | linksys<br>6<br>Disabled                        | Tes                                    |
|                                                                                                    |                                            |                                              |                                                 | 0                                      |

J. Konfiguracja została zakończona. Aby skonfigurować inne WETy należy uruchomić jeszcze raz program instalacyjny. Kliknij przycisk Exit aby zakończyć instalację i wyjść z programu.

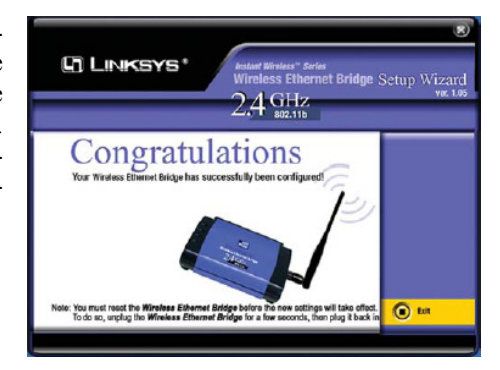

**K.** Po zakończeniu konfiguracji odłącz ethernetowy kabel sieciowy od komputera i podłącz do urządzenia sieciowego, które chcesz wykorzystać w swojej sieci bezprzewodowej.

Instalacja twojego WET11 została zakończona powodzeniem, aby skorzystać z zaawansowanych opcji konfiguracyjnych lub w przypadku jakichkolwiek pytań prosimy odnieść się do instrukcji użytkownika (w jęz. Angielskim).